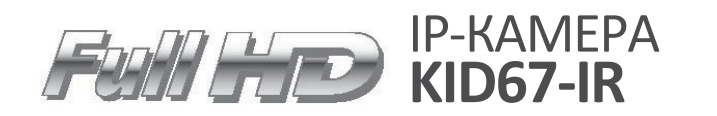

# Камера купольного типа в пластиковом корпусе

- 1/2,8-дюймовая КМОП-матрица Sony (2.3 мегапикселя)
- Обнаружение движения и маскировка конфиденциальных зон
- Обнаружение подделки изображения и формат коридора
- Мультиэкспозиционный WDR до 120 дБ

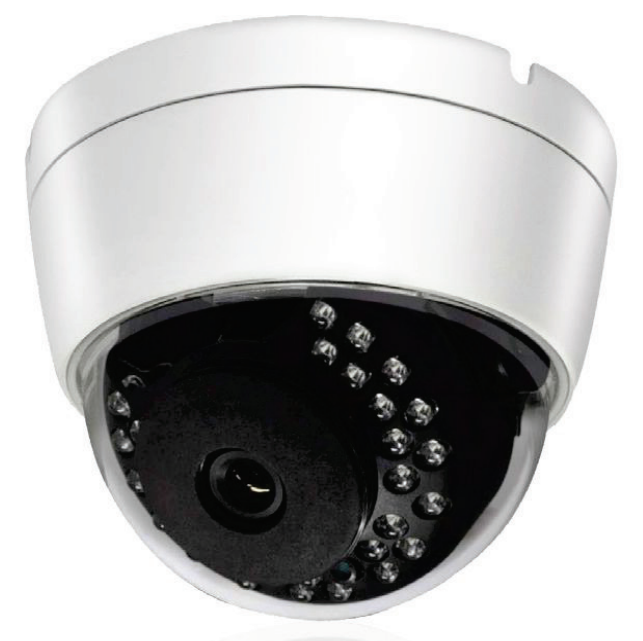

Инструкция по быстрой установке

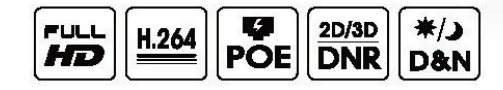

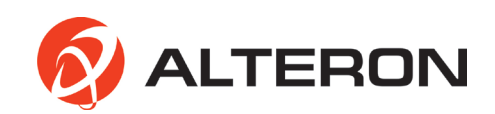

# Содержание

| 1. ОПИСАНИЕ                                            | 3  |
|--------------------------------------------------------|----|
| 2. O53OP                                               | 4  |
| 2.1 ФИЗИЧЕСКИЕ РАЗМЕРЫ                                 | 4  |
| 2.2 ОСНОВНЫЕ СВОЙСТВА                                  | 4  |
| 2.3 ТРЕБОВАНИЯ К СИСТЕМЕ                               | 5  |
| 3. УСТАНОВКА                                           | 5  |
| 3.1 СОЕДИНЕНИЕ                                         | 5  |
| 3.2 СЕТЕВОЕ СОЕДИНЕНИЕ                                 | 7  |
| 3.3 ПРИСВОЕНИЕ IP-АДРЕСА С ПОМОЩЬЮ ПРОГРАММЫ IP FINDER | 14 |
| 4. ЭКСПЛУАТАЦИЯ                                        | 15 |
| 4.1 СТРАНИЦА ЖИВОГО ПРОСМОТРА                          | 16 |
| 4.2 НАСТРОЙКА СЕТИ                                     | 17 |
| 5. ТЕХНИЧЕСКИЕ ХАРАКТЕРИСТИКИ                          | 18 |

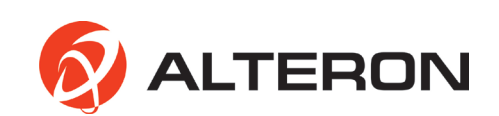

# 1. ОПИСАНИЕ

Сетевая камера поддерживает сетевое обслуживание сенсорных изображений с прогрессивной разверткой, при этом контроль осуществляется на экране в режиме реального времени независимо от расстояния и местоположения. С помощью специальной программы сразу несколько пользователей могут получить доступ к сетевой камере. Кроме того, один пользователь может управлять несколькими сетевыми камерами одновременно.

#### • ВНИМАНИЕ

1. Для получения наилучшего изображения и обеспечения устойчивой работы камеры рекомендуется использовать стабилизированный источник питания постоянного тока 12 В, 1 А. Использование нестабилизированного источника питания может привести к повреждению камеры. В случае применения нестабилизированного источника питания поточника питания производитель снимает с себя гарантийные обязательства.

 Рекомендуется использовать камеры вместе с сетевым устройством видеозаписи.
 Запрещается разбирать камеру с целью получения доступа к внутренним компонентам. Для осуществления технического обслуживания следует обращаться к продавцу камеры.

4. Запрещается снимать наклейку с серийным номером, иначе гарантийное обслуживание будет невозможно.

5. Запрещается использовать камеру под дождем и подвергать ее воздействию других видов жидкости.

| 1 | Пластиковая купольная камера            |                                                  | 1   |
|---|-----------------------------------------|--------------------------------------------------|-----|
| 2 | Инструкция по быстрой<br>установке      | Quick<br>Setup<br>Guide                          | 1   |
| 3 | Устройство для открывания               |                                                  | 1   |
| 4 | Винты                                   | Cincurano<br>Cincurano<br>Cincurano<br>Cincurano | 3+3 |
| 5 | CD (инструкция по эксплуатации и<br>ПО) |                                                  | 1   |

6. Запрещается ронять камеру с большой высоты, иначе она может быть повреждена.
 • КОМПЛЕКТУЮЩИЕ

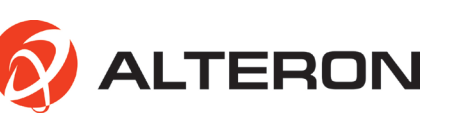

## 2. ОБЗОР

Данная продукция представляет собой сетевую камеру в формате Full HD 1080/60р со встроенным сетевым устройством просмотра, доступным с различных браузеров. Данная камера поддерживает два формата сжатия и функцию тройного потока одновременно.

Два стандартных формата сжатия включают H.264 и MJPEG.

Функция тройного потока позволяет настраивать различные разрешения, скорости передачи данных и кадровые частоты.

#### 2.1 ФИЗИЧЕСКИЕ РАЗМЕРЫ

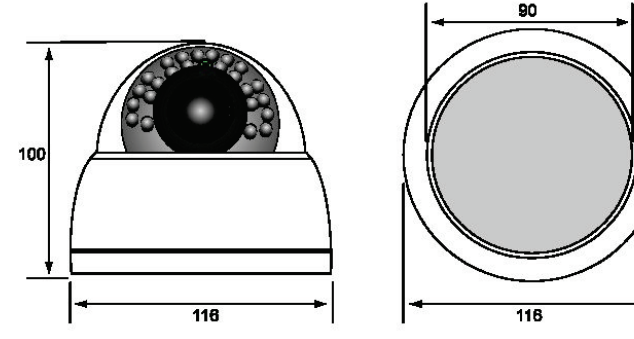

[Ед. изм.: мм]

# 2.2 ОСНОВНЫЕ СВОЙСТВА

1. КМОП-матрица Sony Exmor™ в формате Full-HD

• IMX140LQJ

4

• 1/2,8-дюймовый сенсор

2. Процессор для обработки сигналов изображения Sony Xarina™

- Оригинальная технология WDR
- Подавление шума 2D/3D
- Стабилизатор цифровых изображений

3. Кодирование H.264 и MJPEG с помощью

процессора Sony Xarina™

• До 1920х1080 при 60 кадр/сек

• Двойной - 1920х1080 при 30 кадр/сек в режиме TrueWDR

•TCP/IP, UDP, HTTP, RTP, RTSP, IPv4/v6.....

- 4. Встроенный веб-браузер • ActiveX
- Поддержка IE/Chrome/Safari
- 5. Соответствие стандарту ONVIF
- Profile S

• Поддержка сторонних

видеоизмерительных систем и цифровых видеорегистраторов, соответствующих стандарту ONVIF

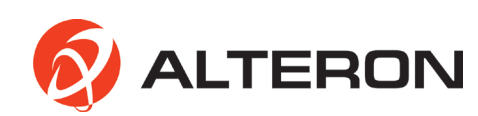

## 2.3 ТРЕБОВАНИЯ К СИСТЕМЕ

- 1. Операционная система
  - Professional Edition Windows 7, 8 (32/64 бит) Ultimate,
  - профессиональная версия
- 2. Процессор
  - Intel Core 2 Duo 2,4 ГГц или выше (1920х1080 30 кадр/сек)
  - Intel Core i7 2,8 ГГц или выше (1920х1080 60 кадр/сек)
- 3. Память
  - 2 Гбайт или выше
- 4. Разрешение
  - 1280х1024 пикселей или выше (с 32-разрядной глубиной цвета)
- 5. Веб-браузер
  - Microsoft Internet Explorer выше ver. 9.0
  - Safari Ver. 4.0 (только бесплатная подключаемая программа
  - просмотра)
  - Google Chrome Ver. 4.0 (только бесплатная подключаемая программа просмотра)

# 3. УСТАНОВКА

3.1 СОЕДИНЕНИЕ

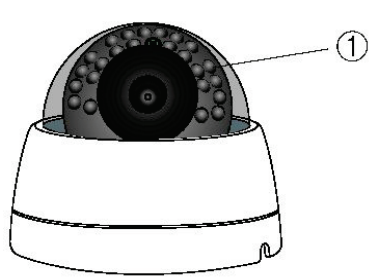

1. 30 ИК-светодиодов 2. Карданный кронштейн

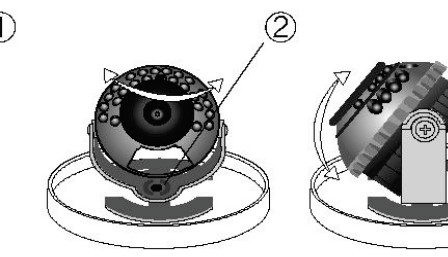

Регулируемый угол (Панорамирование: 0-355 градусов/вручную)

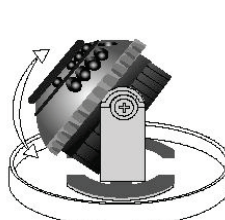

Регулируемый угол (Наклон: 10-90 градусов/вручную)

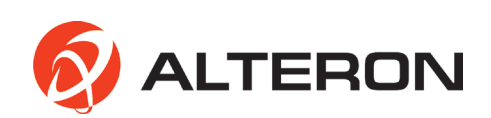

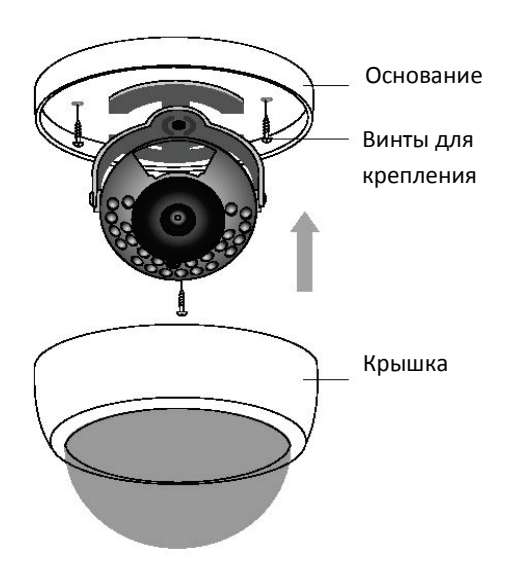

#### • Установка камеры

- 1. Монтаж основания купольной камеры
- Аккуратно выньте содержимое из коробки и убедитесь, что ничего не было повреждено при отгрузке.
- Откройте крышку основания камеры.

- Осуществите монтаж камеры на устойчивой поверхности и прикрепите ее с помощью винтов, используя вспомогательное оборудование, поставляемое в комплекте, через предварительно устроенные отверстия.

- 2. Регулировка камеры
- Отрегулируйте угол камеры, перемещая карданный кронштейн.
- Настройте масштабирование и фокусировку с помощью специальной ручки,
- прикрепленной к объективу (если это варифокальный объектив).
- 3. Монтаж крышки купола
- Поместите крышку купола сзади и убедитесь, что она правильно прикреплена.

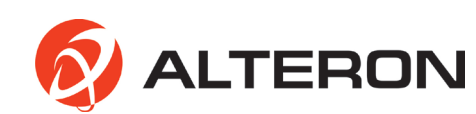

# 3.2 СЕТЕВОЕ СОЕДИНЕНИЕ

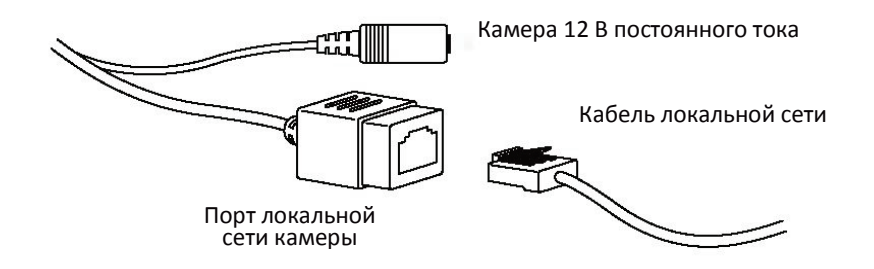

Существуют два способа подключения к сети.

1. Через порт с поддержкой РоЕ

Камера поддерживает технологию РоЕ, что позволяет осуществлять передачу питания и данных через один кабель локальной сети.

См. рисунок ниже, чтобы подключить камеру к порту с поддержкой РоЕ с помощью кабеля локальной сети.

Следует использовать PoE-адаптер постоянного тока (не более 48 В, 1,4 А) для предоставленного записывающего устройства.

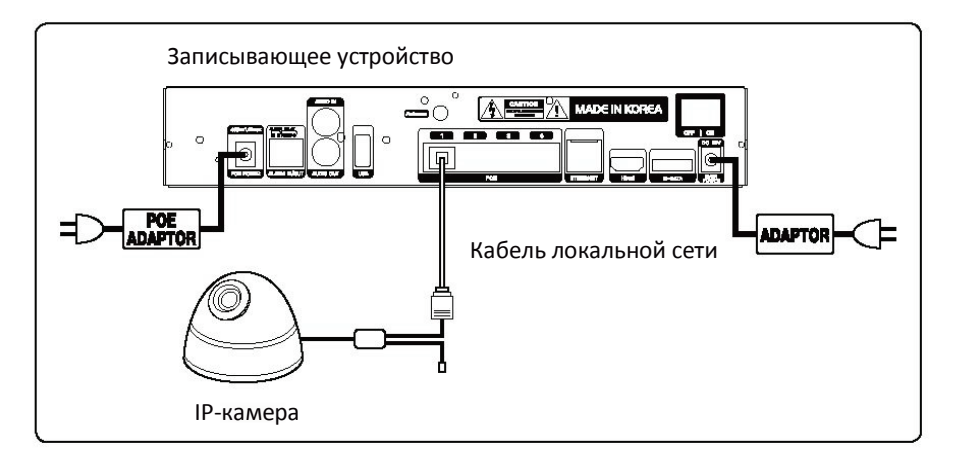

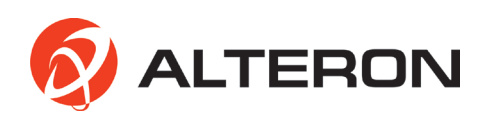

2. С помощью порта, не поддерживающего РоЕ

Если порт с поддержкой РоЕ не используется, необходимо использовать силовой адаптер для подключения камеры к порту, не поддерживающему РоЕ.

Для каждой камеры рекомендуется применять силовой адаптер постоянного тока 12 В, 1 А.

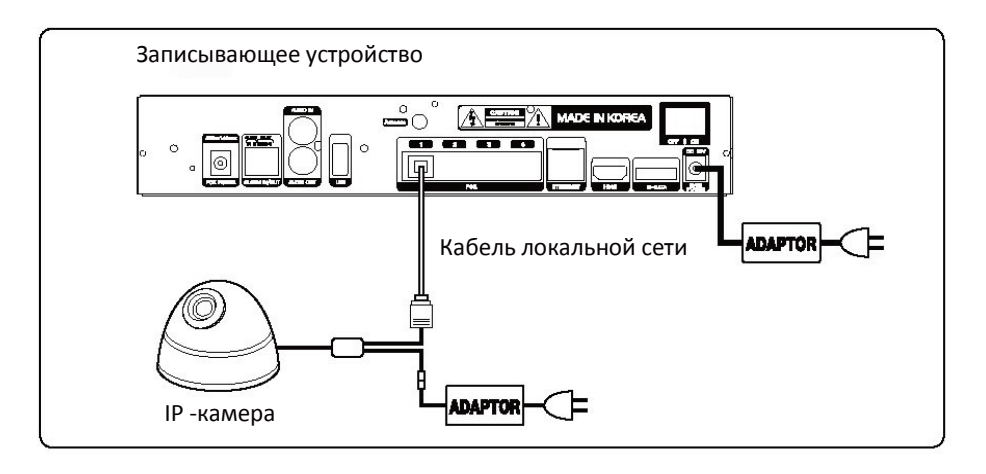

#### • ПРЯМОЕ ПОДКЛЮЧЕНИЕ ЧЕРЕЗ ЛОКАЛЬНЫЙ ПК

Сетевая камера имеет статический IP-адрес по умолчанию 192.168.0.10. Таким образом, если пользователь хочет изменить IP-адрес, он должен использовать программу IP Finder.

(См. страницу с описанием установки и настройки программы IP Finder)

1. Нажмите кнопку Start (Запуск) и откройте Control Panel (Панель управления).

| 3 Windows Messenger                | 🗐 My Computer                   |
|------------------------------------|---------------------------------|
| Tour Windows XP                    | Control Panel                   |
| Files and Settings Transfer Wizard | Defaults                        |
| 🦉 Paint                            | Printers and Faxes              |
|                                    | () Help and Support             |
|                                    | Disearch                        |
| All Programs 👂                     | 7 Run                           |
| 2                                  | 🖉 Log Off 🛛 💽 Turn Off Computer |
| 背 start                            |                                 |

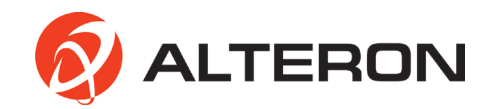

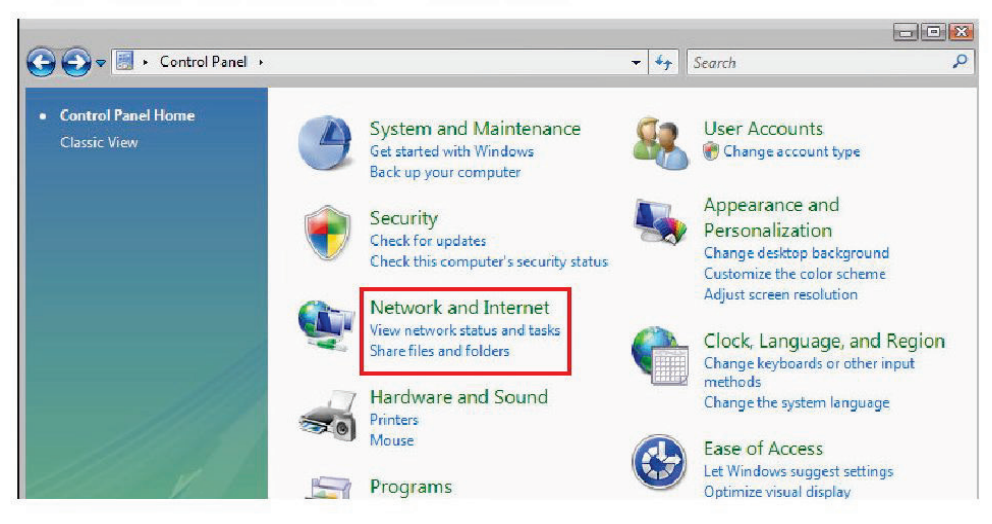

2. Нажмите Network and Internet (Сеть и Интернет) на панели управления.

3. Нажмите Change adapter settings (Изменить настройки адаптера).

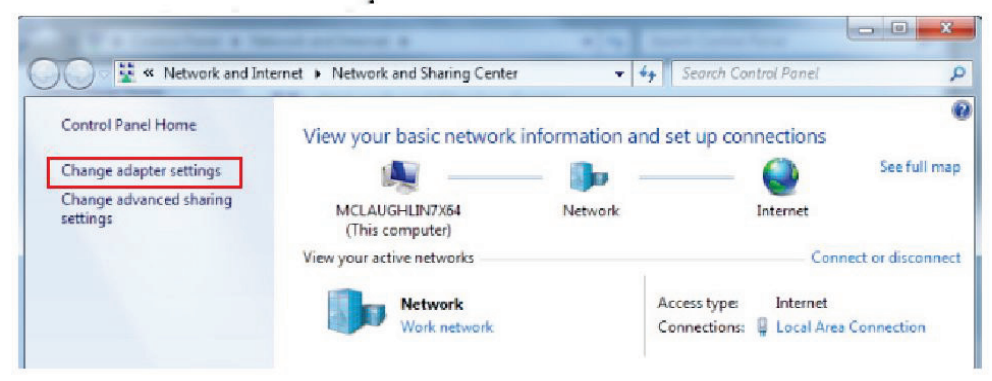

4. Нажмите Local Area Connection (Подключение по локальной сети).

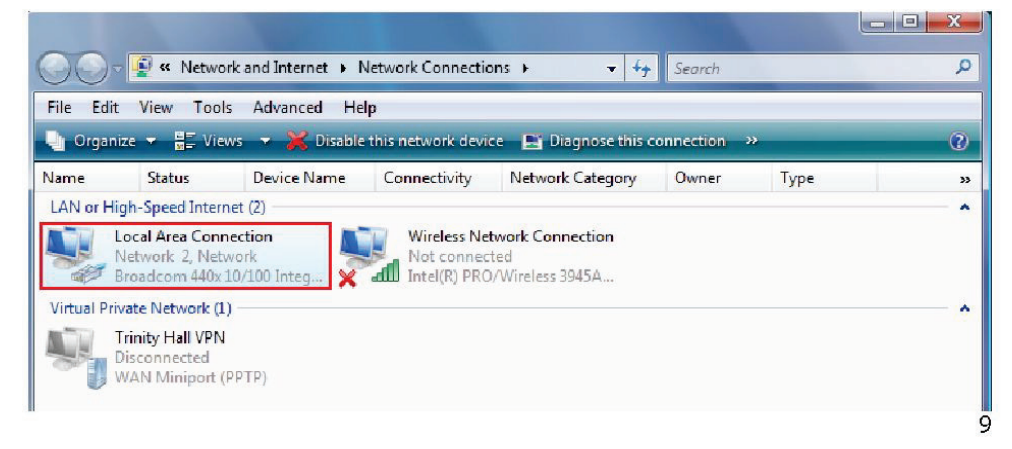

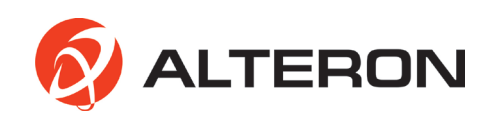

5. Выберите Internet Protocol Version 4 (TCP/IPv4) (Интернет-протокол версия 4 (TCP/IPv4)) и нажмите кнопку Properties (Свойства).

| Local Area Connection Properties                                                                                                    |  |  |
|----------------------------------------------------------------------------------------------------|--|--|
| Networking Sharing                                                                                                    |  |  |
| Connect using:                                                                                                    |  |  |
| Intel(R) 82566DM-2 Gigabit Network Connection                                                                                                    |  |  |
| Configure                                                                                                    |  |  |
| This connection uses the following items:                                                                                                    |  |  |
| Client for Microsoft Networks                                                                                                    |  |  |
| VirtualBox Bridged Networking Driver                                                                                                    |  |  |
| QoS Packet Scheduler                                                                                                    |  |  |
| File and Printer Sharing for Microsoft Networks                                                                                                    |  |  |
|                                                                                                    |  |  |
| Internet Protocol Version 4 (TCP/IPv4)                                                                                                    |  |  |
| Driver                                                                                                    |  |  |
| Link-Layer Topology Discovery Responder                                                                                                    |  |  |
|                                                                                                    |  |  |
| Install Uninstall Properties                                                                                                    |  |  |
| Description                                                                                                    |  |  |
| Transmission Control Protocol/Internet Protocol. The default<br>wide area network protocol that provides communication<br>across diverse interconnected networks. |  |  |
|                                                                                                    |  |  |
| OK Cancel                                                                                                    |  |  |

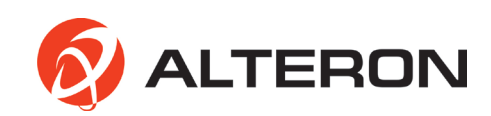

6. Выберите желаемую опцию Obtain an IP address automatically (DHCP) (Получить IP-адрес автоматически (DHCP)) или Use the following IP address (Static) (Использовать следующий IP-адрес (статический)).

| is capability. Otherwise, you nee<br>r the appropriate IP settings.                     | d to ask your network administrator              |
|-----------------------------------------------------------------------------------------|--------------------------------------------------|
| <ul> <li>Obtain an IP address automat</li> <li>Use the following IP address:</li> </ul> | ically                                           |
| IP address:                                                                             | 192.168.0.135                                    |
| S <u>u</u> bnet mask:                                                                   | 255.255.255.0                                    |
| <u>D</u> efault gateway:                                                                | 192.168.0.1                                      |
| Obtain DNS server address au<br>DSE the following DNS server a<br>Preferred DNS server: | itomatically<br>addresses:<br>216 . 104 . 64 . 5 |
| <u>A</u> lternate DNS server:                                                           | 216.104.72.5                                     |

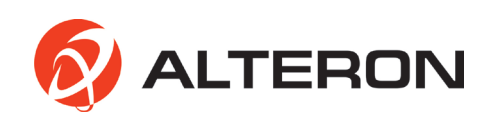

7. Все устройства сетевой среды необходимо настроить так, чтобы они соответствовали друг другу. Это позволит пользователю осуществлять поиск IP-камеры с помощью программы IP Finder и получать доступ к сетевому устройству просмотра.

- ІР-адрес сетевой камеры по умолчанию: 192.168.0.10
- ІР-адрес ПК: 192.168.0.Х
- Маска подсети: 255.255.255.0
- Шлюз по умолчанию: 192.168.0.X

#### ПРИМЕЧАНИЕ:

IP-адреса и значения шлюза по умолчанию всех устройств не должны быть одинаковыми. Если IP-адрес сетевой камеры 102.168.0.10, тогда IP-адрес ПК должен быть, например, 192.168.0.11, а шлюз по умолчанию - 192.168.1.

При выборе Obtain an IP address automatically (DHCP) (Получить IP-адрес автоматически (DHCP)) IP-адрес сетевой камеры также должен быть изменен в режиме DHCP с помощью программы IP Finder.

## • ПОДКЛЮЧЕНИЕ ЧЕРЕЗ РОУТЕР

1. Статический ІР-адрес (ручная настройка)

Если сетевая среда имеет структуру, как это показано на рисунке ниже, пользователь должен осуществить настройку всех IP-адресов и шлюзов по умолчанию сетевых устройств, таких как роутер, сетевой видеорегистратор, IPкамера и ПК, таким образом, чтобы они соответствовали друг другу. В этом случае все устройства окажутся в одной сетевой среде.

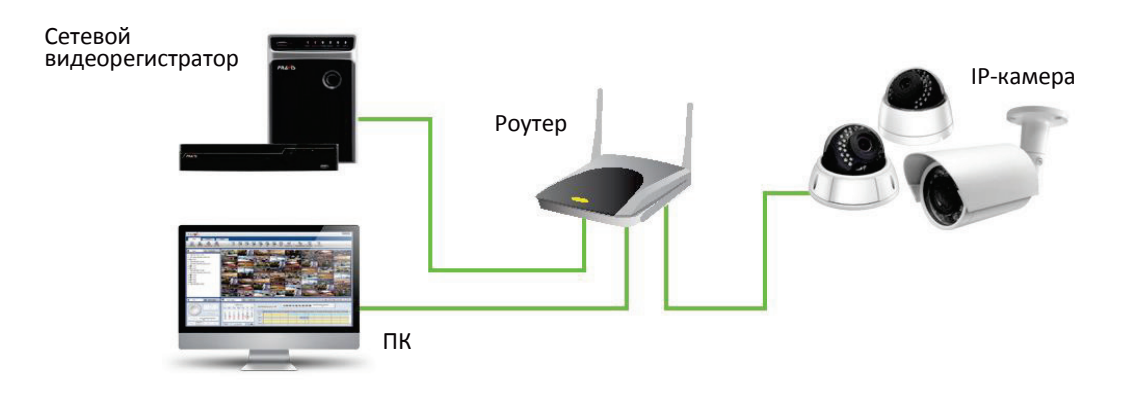

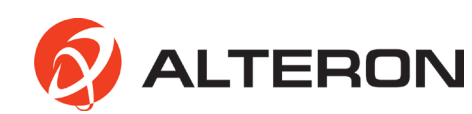

#### 2. DHCP (Авто)

При переводе роутера в режим DHCP все сетевые устройства получают IP-адреса через роутер автоматически.

Для получения доступа к роутеру необходимо сделать следующее: 1. Осуществите поиск в Windows и введите CMD.

.

| 📼 Run         | ×                                                                                                    |
|---------------|----------------------------------------------------------------------------------------------------|
|               | Type the name of a program, folder, document, or Internet resource, and Windows will open it for you. |
| <u>O</u> pen: | CMD                                                                                                   |
|               | OK Cancel <u>B</u> rowse                                                                              |

#### 2.Введите ipconfig

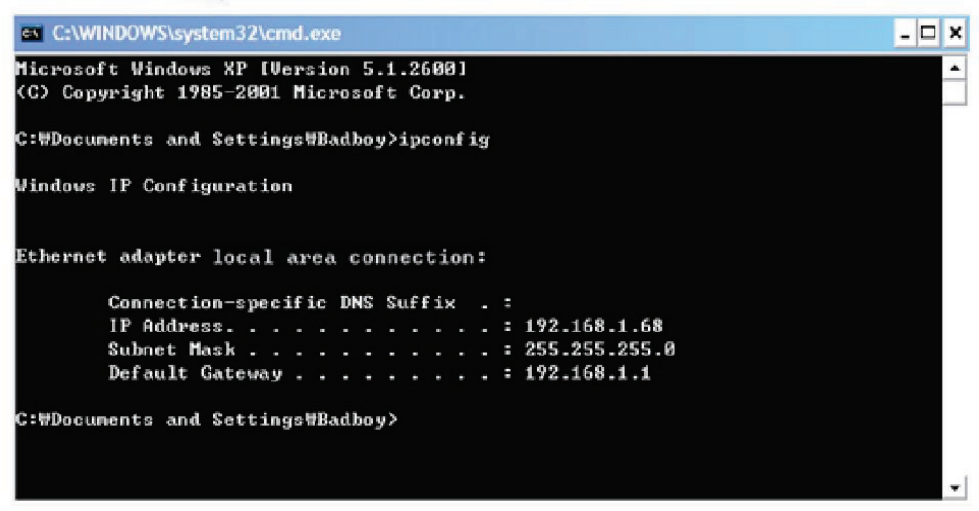

# **3.3** ПРИСВОЕНИЕ IP-АДРЕСА С ПОМОЩЬЮ ПРОГРАММЫ IP FINDER

Программа IP Finder осуществляет поиск всех доступных сетевых устройств в локальной сети.

1. Подготовьте диск для установки программы.

2. Установите IP Finder, чтобы получить возможность осуществлять поиск своей камеры в локальной сети. Диск для установки программы IP Finder поставляется в комплекте. Запустите IP Finder и установите ее на свой ПК. 3. После завершения установки осуществите запуск программы IP Finder.

- 4. Чтобы найти камеру, нажмите кнопку Search Start (Начать поиск)(1).
- 5. Информация о камере появится на экране.

 6. Чтобы получить прямой доступ к камере через Internet Explorer, выберите (отметьте флажком) необходимое устройство и дважды щелкните кнопкой мыши для перехода на страницу сетевого устройства просмотра (2).
 7. Для осуществления настройки IP-адреса камеры необходимо нажать

кнопку IP Config (Настройка IP-адреса), после чего появится временное рабочее окно (3).

8. Выберите DHCP или Static IP (Статический IP-адрес) (4).

| VII   DVR   IP Ca | nera   Onvif Dev,                | AVS PNC S     | eries NV      | R PNC-503H                                     | PVS                 | 1      |        |
|-------------------|----------------------------------|---------------|---------------|------------------------------------------------|---------------------|--------|--------|
| PNC-504H          | Mac Address<br>3C:04:8F:0F:01:38 | 192.168.0.155 | 80            | PNC-504H3C0                                    | Progress            | 1.4.18 | Status |
|                   |                                  |               | Gatew<br>Type | net : (255,255,0)<br>ray : (192,168,0)<br>DHCP | 0<br>1<br>Static IP |        |        |

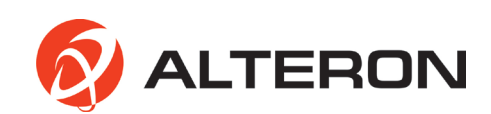

# 4. ЭКСПЛУАТАЦИЯ

Сетевая камера может быть использована с операционной системой Windows и различными браузерами.

Рекомендуемыми браузерами являются Internet Explorer, Safari, Firefox, Opera и Google Chrome.

1. Запустите браузер (Internet Explorer).

2. Введите IP-адрес или имя хоста сетевой камеры в поле Location/Address (Местонахождение/Адрес) вашего браузера.

3. На экране появится начальная страница. Нажмите Live View (Живой просмотр) или Setup (Настройка), чтобы перейти на веб-страницу.

|           |       | - Pr |
|-----------|-------|------|
| User name |       |      |
| Password  |       |      |
|           |       |      |
|           | Login |      |

После получения доступа к странице входа в систему сетевого устройства просмотра следует ввести:

- Имя пользователя: admin
- Пароль: admin
- IP-адрес по умолчанию 192.168.0.10

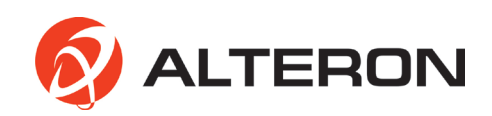

# 4.1 СТРАНИЦА ЖИВОГО ПРОСМОТРА

Страница живого просмотра сетевой камеры появляется в браузере после успешного входа в систему.

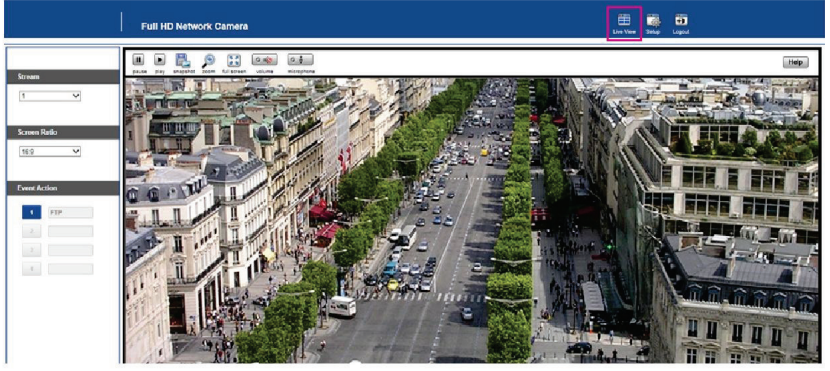

- Экран: выберите необходимый поток 1, 2 или 3, и выбранный поток немедленно появится на экране.
- Соотношение сторон: выберите необходимое соотношение сторон экрана 16:9 или 4:3.
- **Действие события:** при настройке действия события, например, e-mail, FTP или видео в меню Events (События) вы можете выбирать и запускать каждое из настроенных событий. (Проверьте Events (События) после нажатия кнопки Setup (Настройка) в правом верхнем углу страницы).

| pause         | Пауза и стоп-кадр                                                                |
|---------------|----------------------------------------------------------------------------------|
| play          | Воспроизведение и возобновление воспроизведения после остановки                  |
| E<br>snapshot | Снимок экрана                                                                    |
|               | <b>Цифровое масштабирование:</b> переташите мышку, нажав левую кнопку.           |
| zoom          | Снова нажмите кнопку масштабирования, чтобы вернуться в обычный режим.           |
| full screen   | Во весь экран: нажмите правую кнопку мыши, чтобы вернуться к обычному просмотру. |
| volume        | <b>Громкость:</b> функция доступна только для сетевой камеры.                    |
| microphone    | Микрофон: функция доступна только для сетевой камеры.                            |
| 16            |                                                                                  |

#### • СТРОКА МЕНЮ

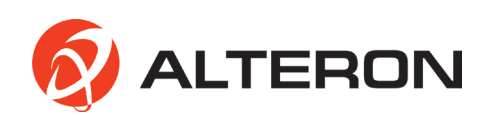

#### 4.2 НАСТРОЙКА СЕТИ

1. Нажмите кнопку Setup (Настройка) в правом верхнем углу страницы. 2. Нажмите кнопку Network (Сеть) в меню быстрой настройки в левой части страницы, чтобы продолжить настройку IP-адреса.

|                                                         | Full HD Network Camera                                                                        |                    | Eive View Setup Logout |
|---------------------------------------------------------|-----------------------------------------------------------------------------------------------|--------------------|------------------------|
| Quick Setup                                             | Network                                                                                       |                    |                        |
| Users                                                   | IP Address                                                                                    |                    |                        |
| Date & Time Video                                       | Obtain IP address via DHCP se     Use the following IP address     IP address     Subnot mark | 10 . 168 . 0 . 159 |                        |
| Image<br>Privacy Mask<br>Digital Zoom                   | Gateway                                                                                       | 10 . 168 . 0 . 1   |                        |
| Events<br>Motion_Detection<br>Trisger<br>Action<br>Rule |                                                                                               | Save Cancel        |                        |
| Video Analytics DIS Tamper System                       |                                                                                               |                    |                        |

Obtain IP address via DHCP server (Получить IP-адрес через сервер DHCP): при выборе данной функции IP-адрес автоматически присваивается камере.

Если сеть не поддерживает DHCP, камере автоматически присваиваются IPадрес и маска подсети по умолчанию.

Use the following IP address (Использовать следующий IP-адрес): данная функция позволяет присвоить камере статический (фиксированный) IP-адрес. Статический IP-адрес не позволяет сети изменять IP-адрес камеры и облегчает доступ к ней, особенно когда камера находится в большой сети и к ней имеют доступ множество пользователей.

#### ПРИМЕЧАНИЕ:

Для получения более подробной информации ознакомьтесь с инструкцией пользователя по эксплуатации сетевой камеры, доступной на диске, поставляемом в комплекте.

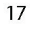

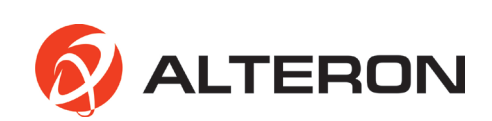

# 5. ТЕХ.ХАРАКТЕРИСТИКИ

| ИЗОБРАЖЕНИЕ                                |                                                                                                    |
|--------------------------------------------|----------------------------------------------------------------------------------------------------|
| Датчик изображения                         | 1/2,8-дюймовая КМОП-матрица Sony (2.3 мегапикселя)                                                                                          |
| Кол-во эффективных пикселей                | 1920 (Н) x 1080 (V) прим. 2,07 мегапикселей (режим Full-HD)                                                                                 |
| Минимальная яркость                        | Цветовой режим: 0,15 люкс при 50IRE/30кадр/сек; ч/б режим: 0,09 докс при 50IRE/30 кадр/сек                                                  |
| Режим сканирования                         | Прогрессивное сканирование                                                                                                    |
| Соотношение сигнал/шум                     | 54 дБ                                                                                                    |
| КАМЕРА                                     |                                                                                                    |
| Широкий динамический                       | Мультиэкспозиционный WDR ATR-EX                                                                                                    |
| Дневной и ночной режимы                    | Автоматический, дневной, ночной                                                                                                    |
| Шумоподавление                             | 2D-NR, 3D-NR                                                                                                    |
| Режим автоматического выбора<br>экспозиции | Автоматический (приоритет: кадровая частота/низкий шум), ручной                                                                             |
| Контроль скорости затвора                  | Автоматический: мин. 1/135 000 сек; макс. 1/60 сек                                                                                          |
|                                            | Ручной: мин. 1/10 000 сек; макс. 1/10 сек                                                                                                   |
| Контроль усиления                          | Автоматический: мин. 1,2 дБ; макс. 54 дБ                                                                                                    |
|                                            | Ручной: мин. 1,2 дБ; макс. 54 дБ; по умолчанию 1,2 дБ                                                                                       |
| Автоматический баланс белого               | Автоматическое слежение за балансом белого – в помещении/на                                                                                 |
|                                            | улице, тень, чистое неоо, флуоресцентное освещение, освещение<br>электрическими лампочками, пламя, ручной режим                             |
| Компенсация задней подсветки               | Вкл/выкл                                                                                                    |
| Эффекты изображения                        | Зеркальное изображение, переворот изображения                                                                                               |
| Приватные маски                            | Макс. 8 зон на выбор                                                                                                    |
| Стабилизация цифр.<br>изображения          | Вкл/выкл                                                                                                    |
| Обнаружение подделки                       | Вкл/выкл                                                                                                    |
| Обнаружение движения                       | Макс. 4 зоны на выбор                                                                                                    |
| Формат коридора                            | 90°/270°                                                                                                    |
| Защита от затуманивания                    | Вкл/выкл                                                                                                    |
| СЕТЬ                                       |                                                                                                    |
| Сжатие видео                               | H.264 (High, Main, Base line profile), MJPEG                                                                                                |
| Разрешение                                 | 1920x1080 (Full-HD), 1280x1024 (SXGA), 1280x720 (HD), 704x480 (4CIF/<br>NT), 704x576 (4CI F/PAL), 6480 (VGA), 352x288 (CIF), 320x240 (QVGA) |
| Кадровая частота                           | Режим захвата Full-HD: до 60 кадр/сек при 1920х1080, двойной -<br>30 кадр/сек при 1920х1080                                                 |
| 18                                         | 1                                                                                                    |

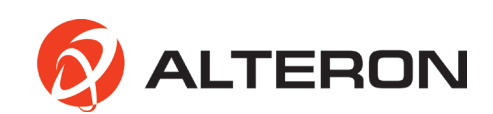

| Видеопоток                                 | Одновременно Н.264 и МЈРЕG                                                         |
|--------------------------------------------|------------------------------------------------------------------------------------|
| 1                                          | Независимый контроль кадровой частоты и ширины полосы, режим VBR/CBR               |
| Частота семплирования                      | 8кГц                                                                               |
| Скорость в битах                           | 64 кбит/сек                                                                        |
| Загрузка FTP                               | Стоп-кадр MJPEG                                                                    |
| Входящие события                           | Onboot/потеря сети/обнаружение подделки/обнаружение движения                       |
| Уведомление о выходящих событиях           | E-mail, FTP                                                                        |
| Авторизация при входе в систему            | Администратор, оператор, гость                                                     |
| Буферизация событий                        | FTP: время до/после события: 0-30 сек, FPS: 1-2 кадр/сек                           |
| Ручной активатор                           | Захват статического изображения                                                    |
| Безопасность                               | Многопользовательская авторизация, фильтрация IP-адресов, HTTPS                    |
| Синхронизация сетевого времени             | Синхронизация компьютера/сервера NTP, вручную                                      |
| Программный сброс                          | Перезапуск, сброс, возврат к заводским значениям по умолчанию                      |
| Автоматическое восстановление              | Резервное копирование, восстановление                                              |
| Удаленное обновление                       | С помощью веб-браузера                                                             |
| Протоколы                                  | TCP/IP, UDP, IPv4/v6, HTTP, HTTPS, FTP, UPnP, RTP, RTSP, RTCP, DHCP, ARP, Zeroconf |
| Клиентское ПО                              | Встроенный веб-сервер, сторонние видеоизм. системы, соответствующие                |
| Макс. кол-во подключаемых<br>пользователей | андаріу отулі<br>10 пользователей                                                  |
| Поддержка АРІ                              | SDK, соответствие стандарту ONVIF, профиль S                                       |
| ВНЕШНИЙ ВХОД/ВЫХОД (ДС                     | лолнительно)                                                                       |
| Аудио                                      | Линейный аудиовход 3,5 мм, линейный аудиовыход 3,5 мм                              |
| Ethernet                                   | RJ-45(10/100Base-T)                                                                |
| РАБОЧАЯ СРЕДА                              |                                                                                    |
| Рабочая влажность                          | 0-90% (без конденсации)                                                            |
| Рабочая температура                        | От -10°С до +50°С                                                                  |
| Источник питания                           | 12 В постоянного тока, РоЕ (соответствие IEEE802.3af, класс 3)                     |
| Потребление питания                        | 12 В постоянного тока: 6 Вт, РоЕ: 6 Вт                                             |
| Размеры и масса                            | 116 (Г) мм х 100 (В) мм; масса примерно: 170 г                                     |
|                                            |                                                                                    |

Ж Технические характеристики могут быть изменены без предварительного уведомления.

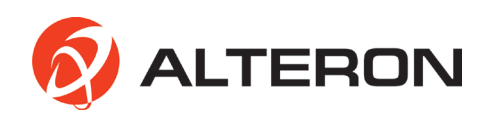

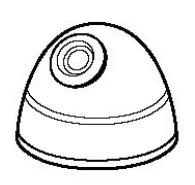

# КУПОЛЬНАЯ ПЛАСТИКОВАЯ IP-КАМЕРА FULL HD 2 мегапикселя

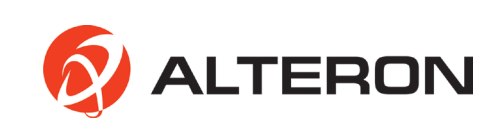